# Configurazione Iniziale per HxGN SmartNet Strumentazione: Geoforce

## 1. CONFIGURAZIONE DEL TELEFONO, CONNESSIONE A INTERNET E CONFIGURAZIONE RTK

### <u>CREARE UN NUOVO PROFILO DI CONFIGURAZIONE</u>

Dalla schermata principale premere su **Setup** => Premere su **Strumentazione** => Impostare il nome del profilo e le opzioni mostrate in figura e premere **Avanti.** 

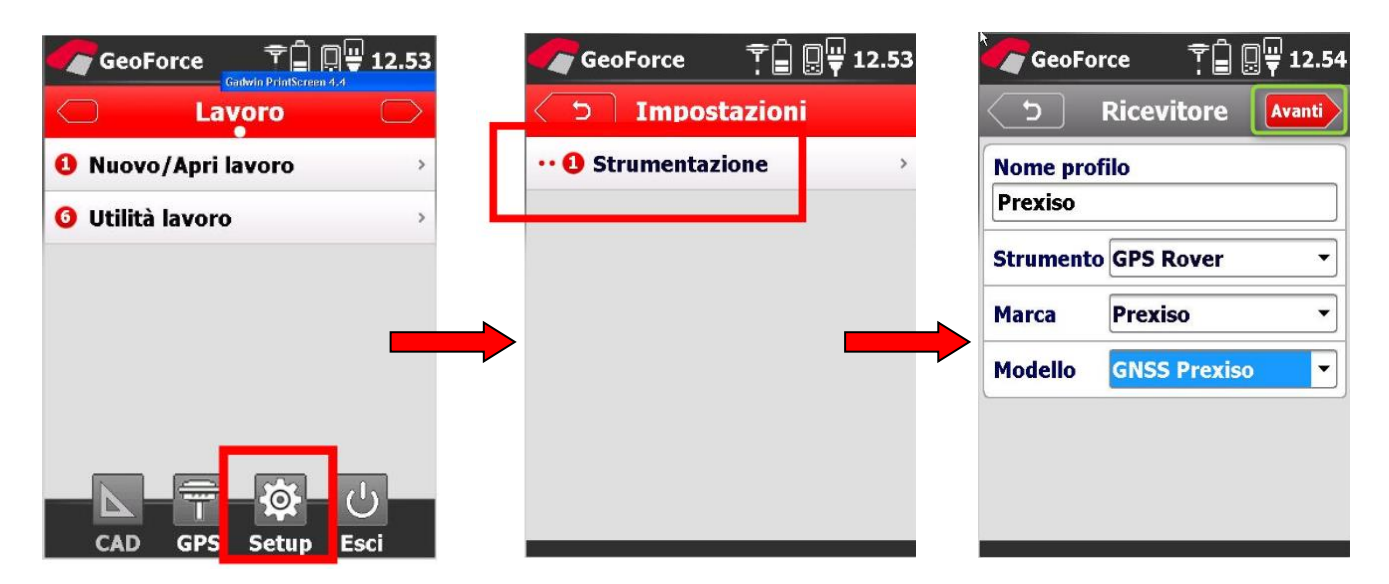

In "Comunicazione" premere Avanti.

| GeoForce 😤 🗍 🦉 12.55  | prova 2          |         | In "RTK" impost                                         | are:                           |
|-----------------------|------------------|---------|---------------------------------------------------------|--------------------------------|
| Collegamento COM port | Dispositivo GPRS | Interno | Dispositivo:<br>Provider:                               | GPRS Interno<br>Vodafone (es.) |
| Porta COM COM1 -      | Provider Vodat   | fone 🔻  | Server:<br>Sorgente: dalla                              | SmartNet<br>lista              |
| Avanzate              | Server ITALF     |         | selezionare <b>MAX3-RDN</b><br>(NRT3-RDN se si utilizza |                                |
|                       | Formato RTCM     | -KDN 2  | l'abbonamen<br><b>Nearest</b> )                         | to di tipo                     |
|                       |                  |         | Formato:                                                | RTCM3                          |
|                       |                  |         |                                                         |                                |

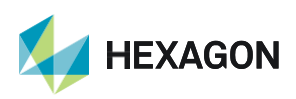

# HxGN SmartNet

Se si preme su "Providers" compare la lista dei gestori telefonici configurati, ed i relativi APN. Creare quello desiderato, premendo su **Nuovo** considerando che gli APN più comuni sono:

TIM => IBOX.TIM.IT VODAFONE => WEB.OMNITEL.IT

Per gli altri APN consigliamo di chiedere al proprio gestore telefonico.

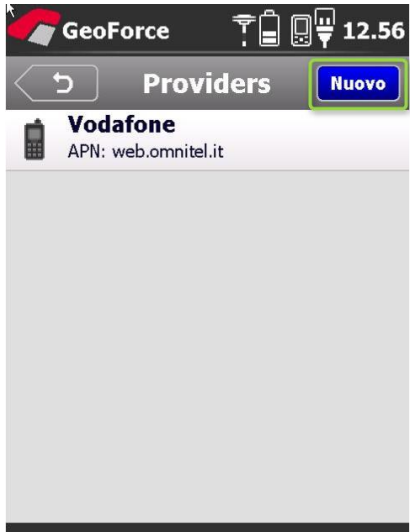

Il Server è configurabile premendo nella casella Server e creandolo con i seguenti parametri:

| Nome:         | SmartNet                                                                 |
|---------------|--------------------------------------------------------------------------|
| Indirizzo IP: | it.nrtk.eu                                                               |
| Porta:        | 2101                                                                     |
| UserID:       | Inserire il nome utente fornito dai gestori della Rete HxGN SmartNet     |
| Password:     | Inserire la <b>password</b> fornita dai gestori della Rete HxGN SmartNet |

#### Premere Fine

| د )          | Modifica<br>ItalPoS | Fine |
|--------------|---------------------|------|
| Nome         | ItalPoS             |      |
| Indirizzo IF | it.nrtk.eu          |      |
| Port         | 2101                |      |
| UserID       | user                |      |
| Password     | pwd                 |      |

#### LISTA DEI MOUNTPOINT DISPONIBILI

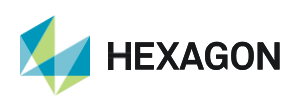

#### ABBONAMENTO NRTK

| MOUNTPOINT                                                                                                    | DESCRIZIONE                                                                                                    | FORMATO                                                                             | COSTELLAZIONE                                                                        |
|----------------------------------------------------------------------------------------------------|----------------------------------------------------------------------------------------------------|-------------------------------------------------------------------------------------|--------------------------------------------------------------------------------------|
| MAX3-RDN<br>IMAX3-RDN<br>IMAX2-RDN<br>IMAX-CMR-RDN<br>VRS3-RDN<br>VRS2-RDN<br>VRS2-RDN<br>VRS2-CMR-RDN<br>FKP2-RDN | Correzione Rete RTK<br>Correzione Rete RTK<br>Correzione Rete RTK<br>Correzioe Rete RTK<br>Stazione Virtuale<br>Stazione Virtuale<br>Stazione Virtuale<br>Correzione Rete RTK | RTCM 3<br>RTCM 3<br>RTCM 2.3<br>CMR<br>RTCM 3<br>RTCM 2.3<br>CMR<br>RTCM 2.3<br>CMR | GPS+GLO<br>GPS+GLO<br>GPS+GLO<br>GPS+GLO<br>GPS+GLO<br>GPS+GLO<br>GPS+GLO<br>GPS+GLO |
| NRT3-RDN<br>NRT2-RDN<br>NRT3-RDN-MSM                                                                               | Correzione RTK Stazione Singola<br>Correzione RTK Stazione Singola<br>Correzione RTK Stazione Singola                                                                         | RTCM 3<br>RTCM 2.3<br>RTCM 3                                                        | GPS+GLO<br>GPS+GLO<br>GPS+GLO+GAL+BDS                                                |

### ABBONAMENTO Nearest

| MOUNTPOINT | DESCRIZIONE                     | FORMATO  | COSTELLAZIONE |
|------------|---------------------------------|----------|---------------|
| NRT3-RDN   | Correzione RTK Stazione Singola | RTCM 3   | GPS+GLO       |
| NRT2-RDN   | Correzione RTK Stazione Singola | RTCM 2.3 | GPS+GLO       |

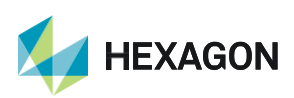

PRIMA DI INIZIARE IL RILIEVO IN RTK CON LA RETE HXGN SMARTNET E' NECESSARIO AVERE LA POSIZIONE CALCOLATA E LA CONNESSIONE AD INTERNET. NON AVVIARE LA RICEZIONE DATI SE NON SI HA A DISPOSIZIONE UNO DI QUESTI DUE PARAMETRI.

LA PRESENTE GUIDA PRESUPPONE CHE IL COLLEGAMENTO CON LA PROPRIA ANTENNA GPS SIA AVVENUTO CON SUCCESSO (SATELLITI TRACCIATI CORRETTAMENTE)

PER QUALSIASI RICHIESTA DI INFORMAZIONI O ASSISTENZA SULLE CONFIGURAZIONI E' POSSIBILE CONTATTARE IL SUPPORTO TECNICO AL N° 03711856070 (PER UTENTI CON CONTRATTO DI MANUTENZIONE ATTIVO) OPPURE SCRIVERE UNA EMAIL A: supporto.tecnico@leica-geosystems.com

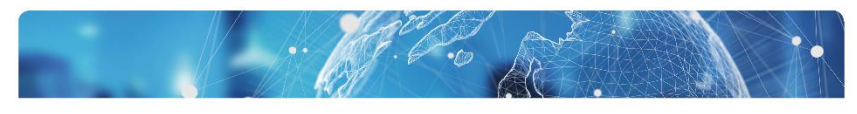

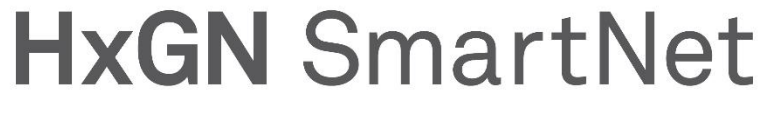

SUPPORT +39 0371 1856070 | it.support@hxgnsmartnet.com

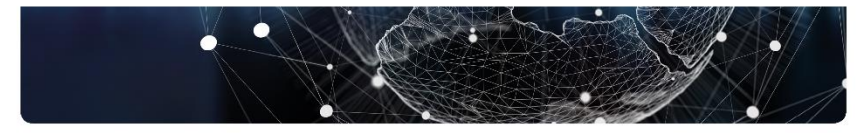

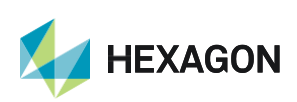